## DEBLOQUER LES POP-UP SUR LES NAVIGATEURS

Lorsque vous voulez télécharger votre diplome, si vous ne voyez pas apparaître votre fichier, pensez à vérifier que le navigateur que vous utilisez ne bloque pas les pop-up.

Voici les différents paramétrages à effectuer pour débloquer les pop-up d'un site en particulier (par ex. Dogs Révélation) ou de tous les sites, sur les navigateurs suivants : Firefox, Chrome, Internet Explorer et Safari.

| Débloquer les pop-up sur Firefox                                                                                                    |                                                                                                    |  |
|----------------------------------------------------------------------------------------------------|----------------------------------------------------------------------------------------------------|--|
| uniquement pour un site (par ex. DR)                                                                                                    | pour tous les sites                                                                                                    |  |
| <ul> <li>Lorsqu'une fenêtre pop-up est bloquée,<br/>Firefox affiche une barre d'information ainsi<br/>qu'une icône sous la barre d'adresse.</li> <li>1. Cliquer sur <b>Options</b> à droite de la<br/>barre d'information puis sélectionner<br/><b>Modifier les options de blocage de</b><br/><b>popups</b>.</li> <li>2. Autoriser l'adresse du site<br/>(par ex. dogsrevelation.com)</li> </ul> | <ol> <li>Dans la barre d'outils du navigateur,<br/>sélectionner <b>Outils</b> puis cliquer sur<br/><b>Options</b>.</li> <li>Dans l'onglet <b>Contenu</b>, décocher<br/><b>Bloquer les fenêtres popup</b>.</li> </ol>                                                                                                    |  |
| Débloquer les pop-up sur Chrome                                                                                                    |                                                                                                    |  |
| uniquement pour un site (par ex. DR)                                                                                                    | pour tous les sites                                                                                                    |  |
| <ul> <li>Lorsqu'une fenêtre pop-up est bloquée,</li> <li>Chrome affiche une icône dans la barre d'adresse.</li> <li>1. Cliquer sur l'icône .</li> <li>2. Cocher Toujours afficher les fenêtres pop-up de (par ex. dogsrevelation.com)</li> </ul>                                                                                                    | <ol> <li>Dans le menu Chrome de la barre d'outils du navigateur, sélectionner Paramètres.</li> <li>Sélectionner Afficher les paramètres avancés et dans la rubrique Confidentialité, cliquer sur Paramètres de contenu</li> <li>Dans la rubrique Fenêtres pop-up, cocher Autoriser tous les sites à afficher des fenêtres pop-up</li> </ol> |  |

| Débloquer les pop-up sur Internet Explorer (IE 11) 🤅                                                                                                    |                                                                                                    |
|----------------------------------------------------------------------------------------------------|----------------------------------------------------------------------------------------------------|
| uniquement pour un site (par ex. DR)                                                                                                    | pour tous les sites                                                                                                    |
| Lorsqu'une fenêtre pop-up est bloquée,<br>Internet Explorer affiche une barre<br>d'information en bas de l'écran.<br>1. Cliquer sur <b>Options de ce site</b> dans la<br>barre d'information<br>2. Sélectionner <b>Toujours autoriser</b> | <ol> <li>Dans la barre d'outils du navigateur,<br/>cliquer sur Outils.</li> <li>Sélectionner Bloqueur de fenêtre<br/>publicitaire puis cliquer sur<br/>Désactiver le bloqueur de fenêtres<br/>publicitaires.</li> </ol> |
| Débloquer les pop-up sur Safari                                                                                                    |                                                                                                    |
| uniquement pour un site (par ex. DR)                                                                                                    | Pour tous les sites                                                                                                    |
| Il n'est pas possible de choisir les sites Web<br>sur lesquels les fenêtres pop-up doivent être<br>débloquées.                                                                                                    | Dans le menu <b>Safari</b> , décocher<br><b>Bloquer les fenêtres surgissantes</b> .                                                                                                    |